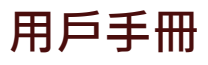

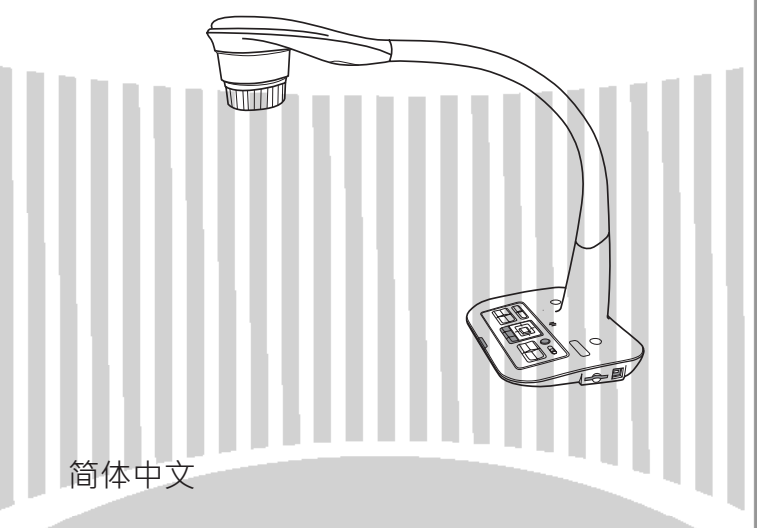

TS-82-913-90050

提醒

1. 请勿直视 LED 灯,以免造成眼睛受损。

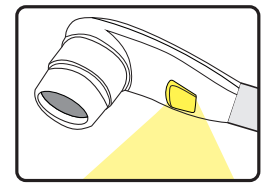

2. 移动机台时请用双手托住机台底座,请勿单握鹅管手臂或镜头。

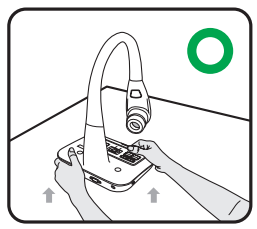

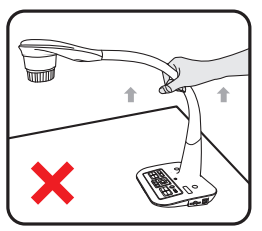

- 3. 请避免让镜头敲击桌面或任何硬物,否则容易损毁。
- 4. 请勿让鹅管手臂往反方向翻转。
- 5. 调整鹅管手臂或镜头时,请一手固定住机台底座。

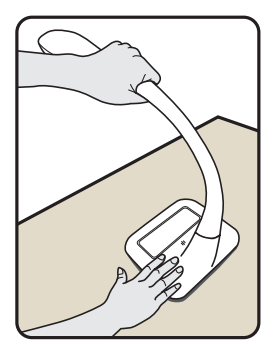

# ● 了解镜头的各部位零件

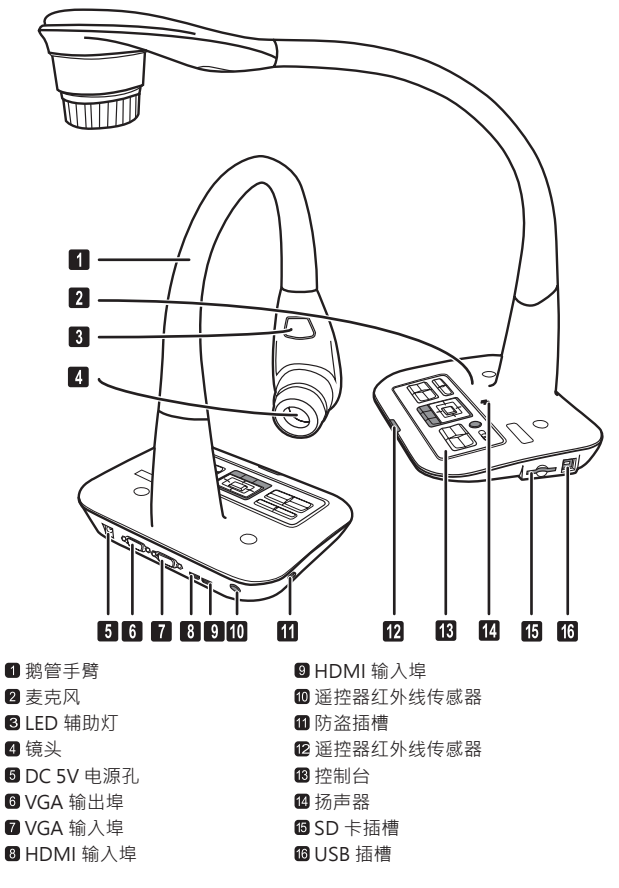

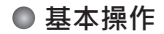

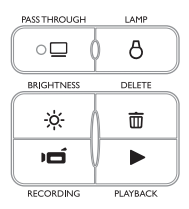

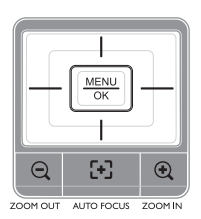

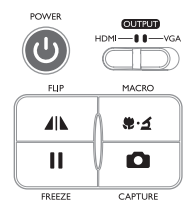

| 按鍵                      | 功能              | 按鍵                | 功能                    |
|-------------------------|-----------------|-------------------|-----------------------|
| С<br>С                  | 电源开关            | Q                 | 缩小键                   |
|                         | 影像翻转180°.       | •                 | 放大鍵                   |
| \$.J                    | 特写键             | [+]               | 自動對焦鍵                 |
|                         | 画面冻结鍵           | PC                | 進入电脑输出功能              |
| 0                       | 拍摄鍵             | 8                 | LED灯开关并调整亮度           |
| MENU<br>OK              | 顯示或隱藏OSD選單      | -ờ <del>.</del> - | 亮度调整快捷键               |
|                         | 方向鍵             | Ō                 | 删除档案(播放模式)            |
|                         |                 | Γ                 | 录像键                   |
| OUTEUT<br>HDMI-U II-VGA | HDMI - VGA 輸出切換 |                   | 进入拨放模式查看已录制<br>之影片及照片 |

# ● 遙控器

| 按鍵            | 功能                            |  |  |
|---------------|-------------------------------|--|--|
| ¢             | 镭射 / 亮度调整快捷键<br>* 此功能会随不同机种改变 |  |  |
| ڻ<br>ا        | 电源开关                          |  |  |
| II            | 画面冻结<br>*在播放录像时,此键作为暂停键。      |  |  |
| ICON          | 显示或隐藏图像显示                     |  |  |
|               | 显示或隐藏 OSD 选单                  |  |  |
|               | 播放模式·选择播放照片或短片                |  |  |
| U             | 影像翻转 180°                     |  |  |
|               | 选择或调整四向鍵                      |  |  |
| ρ             | 录影鍵                           |  |  |
|               | 拍摄鍵                           |  |  |
| Q/Đ           | 縮放鍵                           |  |  |
| ÆS            | 自动对焦鍵                         |  |  |
| [-]/[+]       | 利用兩个鍵进行手动变焦                   |  |  |
| $\bigotimes$  | 2X 或 4X 数码变焦                  |  |  |
|               | 重点強调功能                        |  |  |
|               | 遮罩功能                          |  |  |
| \$ <u>•</u> ≦ | 特写鍵                           |  |  |
| <b>⊲</b> ↓    | 用來调整重点強調/遮罩的方框大小              |  |  |
| •             | 选择重点強調 / 遮罩方框的顏色              |  |  |

| 按鍵 | 功能                              |
|----|---------------------------------|
|    | 调升或调降音量大小                       |
|    | 子母画面功能 *可將记忆卡里的图像<br>縮小呈現在画面一角。 |

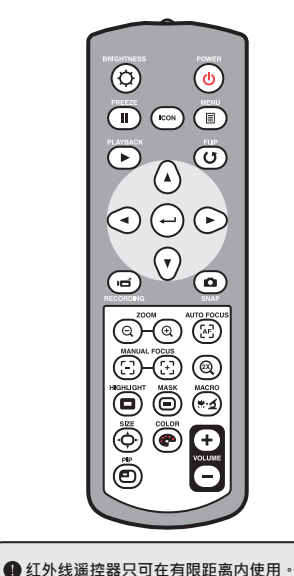

- 放置遥控器电池时请依照 "+"和 "-" 指示将电池正确置入。
- 请确定您使用的是两个AAA电池。请勿 将新旧电池或不同类型电池混合使用。

设置

本章节说明如何依您需求调整机台

● 镜头

旋转镜头套筒可使影像旋转 90 度

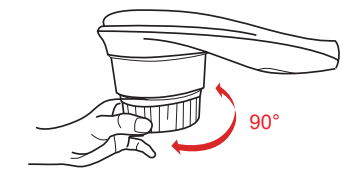

## ● 照明灯

如果环境光线太暗·请开启LED灯·以加强呈像效果。 1. 按机台底座上的LED灯键开启镜头上的LED灯(合) 2. 按机台底座上的LED灯键调整LED灯亮度(合)

# ●输出接埠切换键

根据输出埠调整HDMI或者VGA输出切换键。

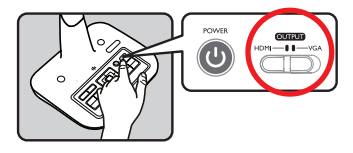

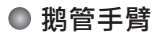

鹅管手臂可弹性调整工作区域。

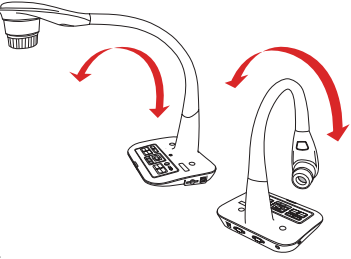

# ● 工作区域

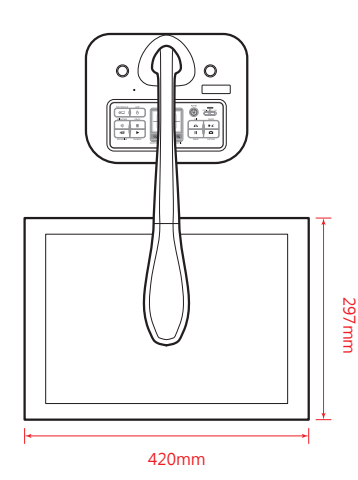

 若您未依据上述建议工作区域及摆放 物件・請使用翻转鍵(ひ)來調整呈

像方向。

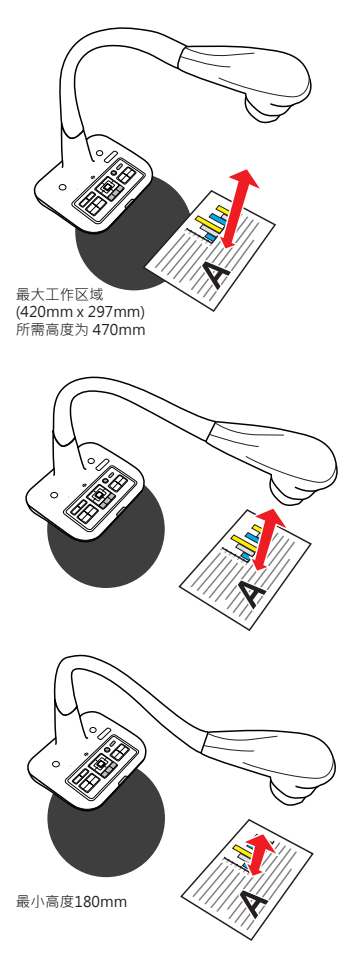

# ● 調整亮度

- 1. 按下机台亮度调整快捷键(••••) 或遙控器上(••••) 调整画面的亮度。
- 2. 使用左右方向鍵(◀ or ► ) 來调升或调降画面明亮度。

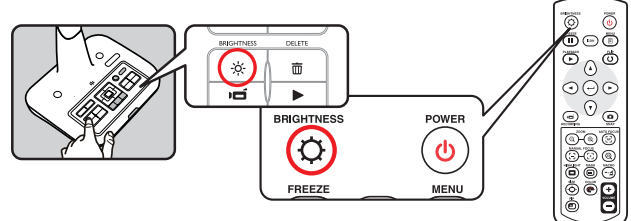

## ● 調整影像大小

使用(()()) 键来缩放画面上的影像大小。

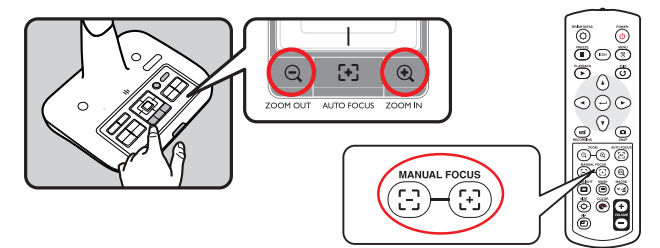

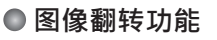

按压图像翻转键 (▲▲) 来调整呈像方向。

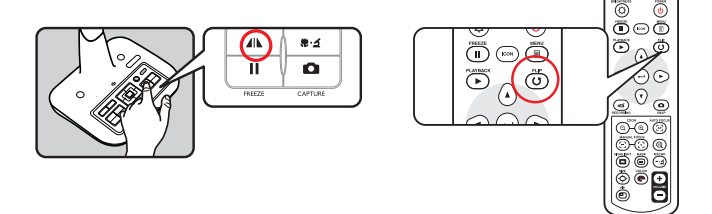

#### ★ 号标示的功能仅能透过遙控器操作

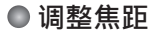

### ▶自动对焦

按下自动对焦鍵(上)进行自动对焦。

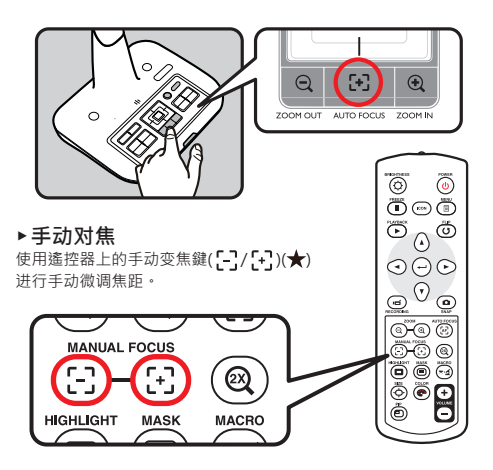

## ● 防眩光

将防眩光片覆盖在光滑或亮体表面以防止眩光,例如杂志。

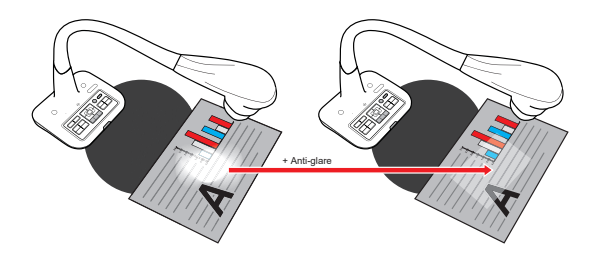

● 白平衡

- 1 出厂时的白平衡设定为"自动"。
- 2. 针对不同场景可以选择不同模式(自动、荧光灯、钨丝灯以及客制)
- 客制白平衡:使用 "MENU" 键(<u>MENU</u>)→白平衡→选择客制白平衡进入客制模式后,会出现 以下的窗口。

| WB Adjust |               |
|-----------|---------------|
| R         | 50            |
| G         | 3             |
| 8         | 25            |
| 🚟 Close   | 🖸 Calibration |

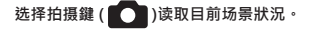

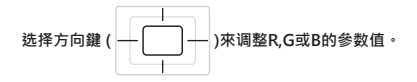

使用"MENU"鍵(MENU)來完成参数設定,并关閉白平衡调整视窗。

# ● 插入与拿出 SD / SDHC 卡 (未附赠)

- 1. 请将记忆卡 (SD/SDHC/MMC/MMC 2.0) 的标示槽上插入插槽至底端。
- 2. 当记忆卡被成功的插入,标示 ( ) 将会出现在屏幕上,并且内建内存会被取代。
- 3. 轻按记忆卡方可将之拉出插槽。

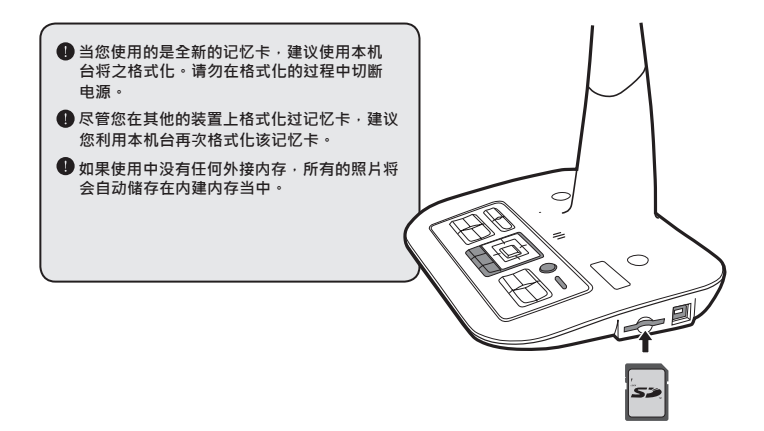

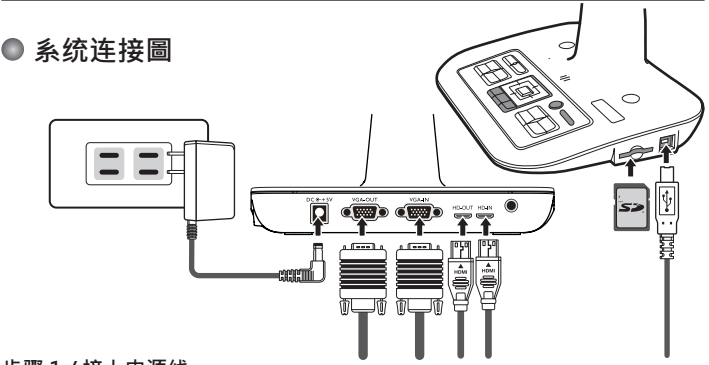

## 步骤 1 / 接上电源线

先将电源器接上机台的DC 5V电源插孔,再将电源插头插入标准电压100V~240V AC的插座。

电源器的插头类型会依您所处的不同国家、区域而不同。

### 步骤2/输出画素与影像比例

根据不同的画素与与影像比例·排列出以下多种呈像选择。 請参考下表选择您要的影像輸出。

| 输出 影像比例 |      | 画素          | 闪烁频率       |  |
|---------|------|-------------|------------|--|
| NCA     | 4.2  | 1024 x 768  | 50 / 60 Hz |  |
| VGA     | 4.5  | 1600 x 1200 |            |  |
| LIDMI   | 16:0 | 1280 x 720  |            |  |
|         | 10:9 | 1920 x 1080 |            |  |

\*若所连接的显示器不支援高解析度時,本裝置將自动调降輸出的解析度以配合显示器。

# 步骤3/传输连接

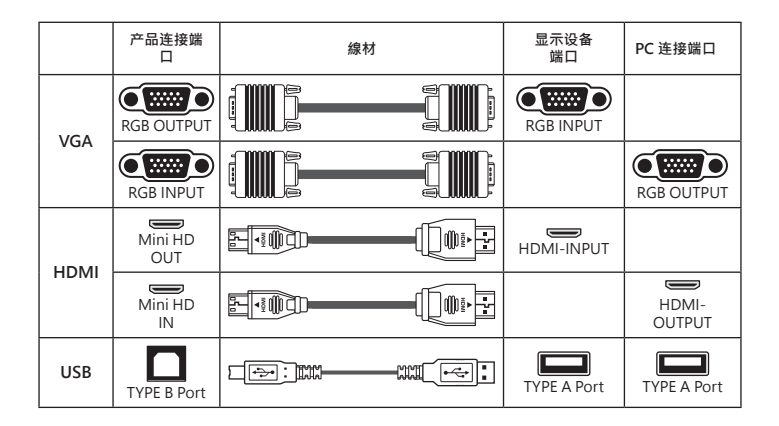

- ▶标准电视及投影机
- 连接VGA输出埠

用VGA线连接本机台的VGA输出端口(VGA OUT)与电视的VGA输入端口以播放影像。

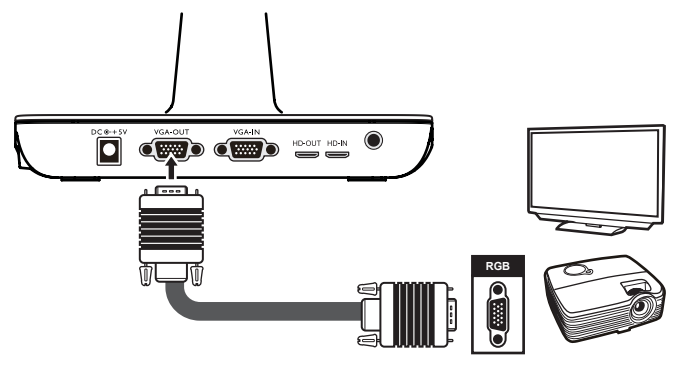

● 连接电脑

#### ▶电脑连接信号传送功能

用VGA线连接机台的VGA输入端口与电脑的VGA输出端口。

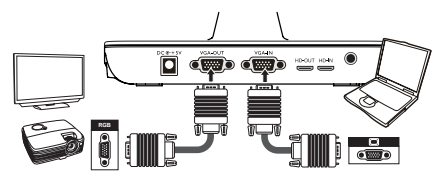

或用HDMI线连接机台的HDMI输入端口与电脑的HDMI输出端口。

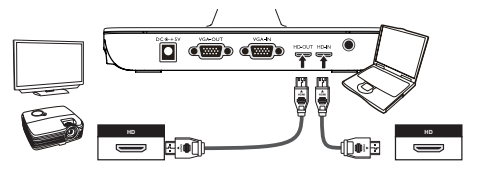

● 用控制台上 PASSTHROUGH 鍵(PC)切换信号來源为电脑。
● 请用您笔记型电脑上的(Fn)鍵与本机台上的显示切换鍵(Fn + □□□)切换影像模式。请参考您的笔电使用手冊做不同的设定。
● 信号只是经由外接裝置的VGA或HDMI输入埠传入便携式实物摄影机,再传输至另一個外接裝置的VGA或HDMI输出埠。

### ▶连接USB

使用选单鍵(MENU OK )→ 选择 "USB 连接". 选择 "磁碟" 进入档案传输模式. 选择 "网路摄影機" 將机台做为PC摄影机使用.

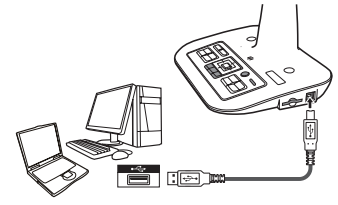

# 基本操作

- 1. 使用遙控器上 (目) 或控制台上的选单鍵 (MENU)。

## ● 选单功能

| 功能名称  | 图示       | 选项设定                 | 描述                                             |  |
|-------|----------|----------------------|------------------------------------------------|--|
| 亮度    | 0        | -                    | 利用左右方向鍵來调整画面亮度。                                |  |
|       |          | 图片                   | 提高颜色彩度的功能,如照片或图形的色彩。                           |  |
|       | Abc<br>1 | 文字                   | 此功能专为以文字为主的对象所设计 · 此功能 可以凸<br>显黑白物体 · 例如文字与线 · |  |
| 效果    | B        | 黑白                   | 输出黑白效果的影像 此效果可使以黑白为主的文<br>件更容易被阅读。             |  |
|       | No.      | 负片                   | 输出负片效果的影像。                                     |  |
|       | 19 s     | 素描                   | 要输出素描效果的影像。                                    |  |
|       | AWB      | 自动                   |                                                |  |
| 白亚海   |          | 荧光灯                  | 可依不同的环境选择适合的色温模式。<br>-                         |  |
| ЦТЮ   |          | 乌丝灯                  |                                                |  |
|       |          | 自定                   |                                                |  |
| 变焦    | Q        | 2X / 4X              | 选择变焦倍率2X或4X。                                   |  |
|       |          | 正常                   | 选择正常模式 25cm ~ ∞。                               |  |
| 特写    |          | 特写                   | 当您需要非常近距离拍摄或接上显微镜时,请选<br>择特写模式。                |  |
| 照片解析度 |          | 0.8M / 2M<br>5M / 8M | 选择照片解析度。                                       |  |
| 影像描式  | HQ       | 高品质                  | 选择的 <b>一般 结</b> 式 。                            |  |
| 彩隊快巧  | HFR      | 高流畅                  | 12些1于1711而1931が隊侠玒。                            |  |

| 功能名称 |           | 图示         | 选项设定        | 描述                                                 |
|------|-----------|------------|-------------|----------------------------------------------------|
|      | 按鍵音       |            | 开/关         | 开/关按键哔声                                            |
|      | 交流频率      | 50/60      | 50赫茲 / 60赫茲 | 设定闪烁速率至50赫兹或60赫兹<br>此设定需依据您所在的区域其电源供应的交流<br>频率来设定。 |
|      |           | ×          | 关           | 关闭USB功能                                            |
|      | USB 连接    |            | 磁碟          | 选择"磁盘"进入文件传输模式                                     |
|      |           | 0          | 网路摄影機       | 选择"网络摄影机"进入PC相机模式                                  |
| 设定   | HDMI 输出   | 720p       | 720p        | <b>进</b> 译 脸 中 <del>公</del> 她 玄                    |
|      |           | 10801      | 1080i       | 221年前山力が平                                          |
|      | VGA<br>输出 | XGA        | XGA         | <b>光</b> 探給山公師室                                    |
|      |           | UXGA       | UXGA        | 处注利山力开华                                            |
|      | 时钟        | $\bigcirc$ | -           | 设定日期与时间                                            |
|      | 语言        | AB         | -           | 选择OSD选单语言                                          |
|      | 格式化       | Θ          | 否/是         | 格式化记忆卡。请注意所有档案将会在格式化<br>后                          |
|      | 恢复出厂值     | RESET      | 否/是         | 恢复出厂设定。请注意您的个人设定将不会<br>保存。                         |
| 离开   |           |            | -           | 离开选单                                               |

# ● 播放模式的選單操作

| 功能名称   | 图示       | 选项设定 | 描述                            |
|--------|----------|------|-------------------------------|
| 刪除单一档案 | 1        | 否/是  | 刪除单一档案。                       |
| 刪除所有档案 |          | 否/是  | 刪除记忆卡里所有同类型档案。                |
| 幻灯片放映  |          | 否/是  | 开始放映幻灯片与选定的间隔时间。              |
| 档案资讯   | INFO     | -    | 可观看档案的类别·储存日期与时间·档案大<br>小与长度。 |
| 音量     | G        | -    | 调整音量大小。                       |
| 摄影机    | <b>X</b> | -    | 离开拨放模式回到影像预览模式。               |

★ 号标示的功能仅能透过遙控器操作

# ● 录制短片与拍摄照片

1. 设定分辨率:

根据输出模式来决定拍摄或录像分辨率,请参考下表:

| 输出切换 | 解析度设定            | 拍摄解析度       | 录影解析度       |  |
|------|------------------|-------------|-------------|--|
| VCA  | XGA              | 1024 x 768  | 1024 × 769  |  |
| VGA  | UXGA 1600 x 1200 |             | 1024 x 700  |  |
|      | 720P             | 1280 x 720  | 1280 x 720  |  |
|      | 1080i            | 1920 x 1080 | 1920 x 1080 |  |

 根据与主体的距离选择对焦模式: 一般模式: 25cm to ∞.
特写模式: 近焦物体 (分子) or ( + √ )(★)

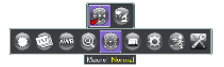

- 3. 使用缩放鍵 ( 🗘 / 🔾 ) 调整缩放画面。
- 5. 按录影鍵 () **一**)开始进行录影,再按下一次停止录影。
- 6. 按拍照鍵 ( ) 拍摄一張照片。

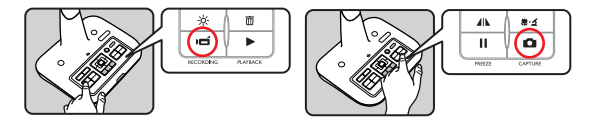

●播放

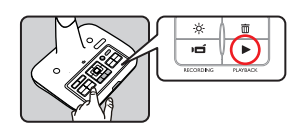

1. 按播放鍵 (▶)

2. 最后一個拍摄的照片或影片会显示在画面上。

3. 使用 上 / 下 去选择其它档案。

## ●拷贝档案至电脑

请注意录制的短片格式皆为AVI,并目档名为 CI IPxxxx avi(xxxx 是4位序号)。在观看短片前,您也许 会需要先在申脑里安装一些媒体程序。

- 1 请先将本机台申源打开。
- 2 利田USB线将本机台连接申脑。
- 3. 使用选单鍵(MENU )→选择"USB连接"→选择"磁碟"。内建内存或外接记忆卡将会被侦 测。

接下来您可以利用计算机上的影像浏览器直接观看SD卡上的影像数据:或是您可以选择复制SD卡上 的档案、拷贝至申脑上观看。

请注意·操作机台过程中·請勿將USB线拔除·以免造成机台故障。 A

### ● 将本机台做为网络摄影机使用

### 开始相关设定

 将本机台连接至计算机请将您的电脑打开,并利用配件盒中的USB接线将本机台连接至您电脑的 USB接端口。请确认您USB有正确连接。

切换至网络摄影机模式:

开启本机台后请进入选单(MENU)→选择USB连接→选择网路摄影機 (④)然后按下OK鍵確 议。

开始使用网络摄影机 在您连接本机台至电脑后,待电脑侦测到网络摄影机即表示连接成功。您可以使用已安装的软件开 始使用网络摄影机功能。

## ● 使用" Smart DC "软件

- 1. 确定USB链接设定在"网络摄影机"
- 2. 使用USB线链接计算机与装置
- 3. 执行" Smart DC"

# 进阶操作

# ● 重点强调功能 / 遮罩功能(★)

### 重点强调功能

- 1. 您可以利用重点强调功能将您要强调的部分框起来。
- 2. 使用遙控器上的 ( ) 鍵·并使用四向键来调整方框的位置与大小。

### 遮罩功能

- 1. 您可以使用遮罩功能将您要遮住的部分框起来。
- 2. 使用遙控器上的(I) 鍵·并使用四向键来调整方框的位置与大小。

●使用遙控器上的大小调整鍵(<</li>
◆)來调整重点强调功能与遮罩功能的方框大小与位置。
●使用遙控器上的调色盤鍵(
●)來选择方框顏色。

# ● PIP 子母画面功能(★)

- 1. 使用遙控器上的PIP鍵(□)·此功能可将约1/4大小的图像呈现在窗口的一角。
- 2. 使用上下鍵选择图像的位置·图像可选择放置在左上或左下。

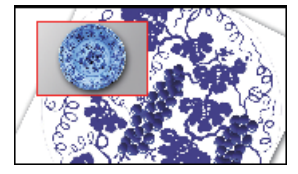

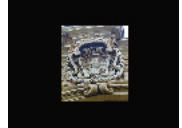

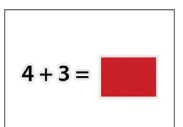

# ● 接上显微镜

接上显微镜可使微观物体呈现在大屏幕上。

- 1. 调整显微镜和被对焦物体。
- 2. 请选择适当的显微镜转接器。
- 3. 显微镜转接器适用Ø28mm,Ø31mm,Ø33mm, and Ø34mm的接目镜。

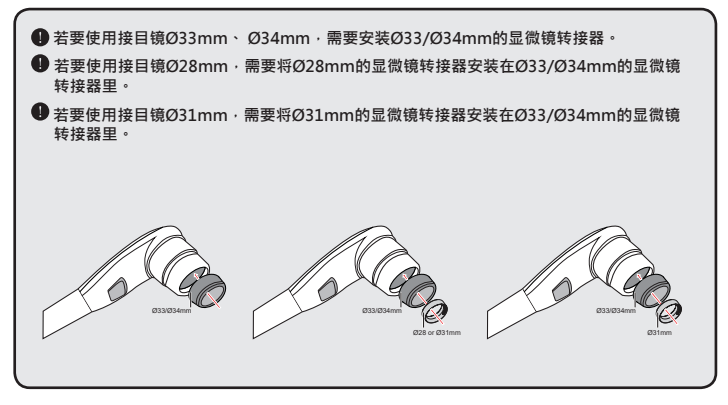

4. 请先将显微镜转接器安装在本机台的镜头上。

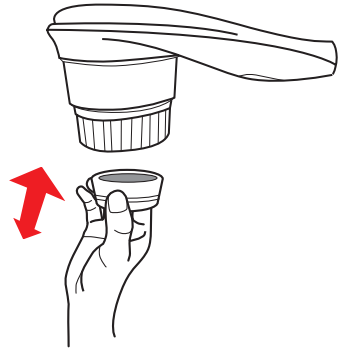

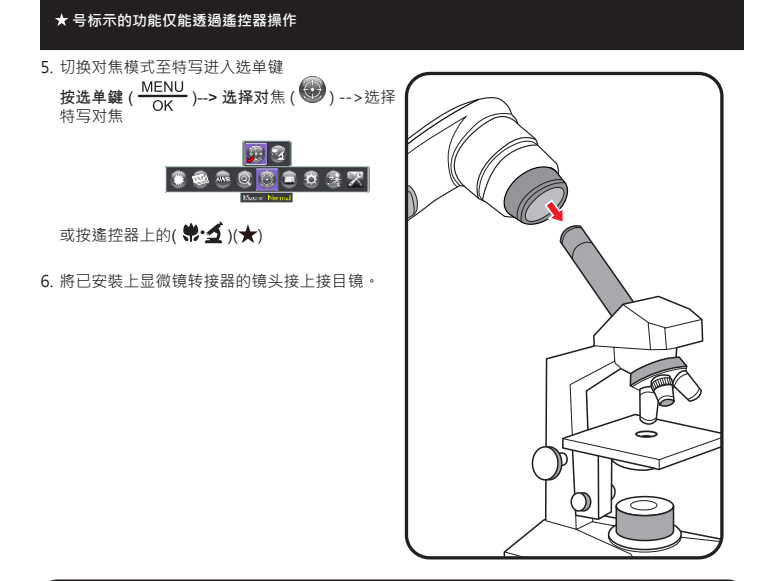

若影像不清晰,请调整显微镜的焦距。

❶请利用自动对焦鍵(【+】)或遥控器上的手动对焦键(MANUAL FOCUS)进行对焦微调。

1. 请将本机台电源关闭。

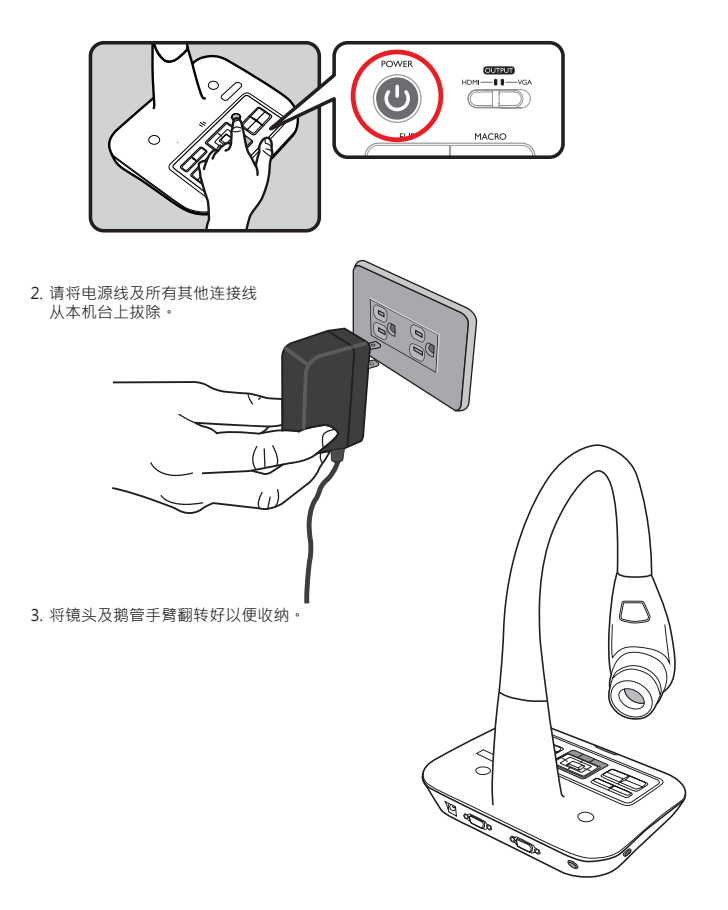

| 当使用装置遇到问题可参考下表: |                            |                             |  |  |
|-----------------|----------------------------|-----------------------------|--|--|
| 问題              | 原因                         | 解決方法                        |  |  |
| 机台无法正常开启。       | 电源器未正确连接本机台 或是<br>未正确插上插座。 | 重新连接电源器至本机台与<br>插座。         |  |  |
| 无法拍摄照片或录制影像。    | 内存不足。                      | 清除一些 SD/MMC 卡或内建<br>内存的空间。  |  |  |
|                 | 使用「被保护」的 SD 卡。             | 将 SD 卡设为可写入。                |  |  |
|                 | 本机台并未正确地连接到 外<br>部装置。      | 重新连接本机台与外部装置。               |  |  |
|                 | 未选择正确的外部装置 端口。             | 选择正确的外部装置端口。                |  |  |
| 连接后没有影像被输出。     | 外接装置的分辨率设定 不<br>正确。        | 重新设定外接装置的分辨率。               |  |  |
|                 | 未选择到正确的影像输出接口              | 透过装置上的输出键去设置正<br>确的输出接口     |  |  |
|                 | 计算机画面传输键被开启                | 按下电脑画面传输鍵 [ PC ]<br>將此功能关闭. |  |  |

| 当使用装置遇到问题可参考" | 下表: |
|---------------|-----|
|---------------|-----|

| 问題                                                        | 原因                                                    | 解決方法                           |  |  |
|-----------------------------------------------------------|-------------------------------------------------------|--------------------------------|--|--|
| <b>拉语</b> 协应世士卷到。                                         | 有可能是被拍摄物体距离镜                                          | 可使用自动对焦键或是手动对<br>焦键来调整焦距。      |  |  |
| 泊期的照力入存例。                                                 | 头太近。                                                  | 若拍摄距离少于25公分·请将<br>变焦模式切换至特写对焦。 |  |  |
| 影像颠倒。                                                     | 对象并未放置在建议的工作<br>区域。                                   | 按下影像翻转键[ <b>び</b> ]调整呈<br>像方向。 |  |  |
| 影像不能被移动。                                                  | 本机台的画面冻结功能<br>Freeze []被开启。                           | 按下控制面板上的画面冻结键<br>[┃┃] 关闭此功能。   |  |  |
|                                                           | 电池没电。                                                 | 换上新AAA电池。                      |  |  |
| 遥控器不能使用。                                                  | 遥控器与本机台的红外线接收<br>器中间有物体挡住讯号。                          | 请将干扰物体移开。                      |  |  |
|                                                           | 遥控器与本机台的距离太远。                                         | 请缩短与本机台的距离。                    |  |  |
| LCD 屏幕显示「内存错误<br>(MEMORY ERROR)」或「卡<br>片错误 (CARD ERROR)」。 | 记忆卡格式不兼容于本机台。<br>使用摄影机的「格式化<br>(Format)」功能·格式化<br>忆卡。 |                                |  |  |
| 3.颁彩加无法厌取记忆下。                                             | 记忆卡损坏。                                                | 更换一张新的记忆卡。                     |  |  |

當使用裝置遇到問題可參考下表:

| 問題                                    | 原因                    | 解決方法                                                                                                    |
|---------------------------------------|-----------------------|----------------------------------------------------------------------------------------------------|
| 我並沒有刪除任何照片與<br>影 片 · 卻無法在記憶卡找到<br>檔案。 | 遺失的錄製片段被儲存在內建<br>記憶體。 | 通常是發生在拍了幾張照片或<br>影片後,才插入記憶卡。您<br>可以在移除記憶卡後,存取這<br>些檔案。                                                                                 |
| 我無法在電腦上觀賞影片。                          | 電腦未安裝驅動程式或軟體。         | 安裝 Direct X 9.0c 或更新版<br>本、Windows Media 9.0<br>Codecs。隨附光碟裡有驅動<br>程式與軟體,或是到 http://<br>www.microsoft.com 下載這<br>些檔案。請參閱「複製檔案到<br>電腦」。 |
| 將攝影機連接到電視後,電視<br>畫面沒有顯示任何東西。          | 攝影機沒有正確的連接到<br>電視。    | 重新連接攝影機與電視。                                                                                                    |
| 在LCD螢幕上觀看影像或在電<br>腦上觀看影像時有雜訊。         | 閃爍頻率設定不符合您所在<br>的國家。  | 調整閃爍頻率設定。如需更 多<br>資訊,請參閱"交流頻率設<br>定"表格。                                                                                                |

手冊內容如有修改,恕不事先通知。